#### KÍCH HOẠT SIM CA TRÊN VOFFICE

Sau khi người dung đã đăng ký sim CA tại điểm giao dịch viettel. Người dùng phải được kích hoạt SIM CA trên Voffice thì mới có thể sử dụng sim để ký duyệt trên các thiết bị mobile

Người dùng có thể tự kích hoạt chứng thư trên Voffice hoặc đề nghị admin hệ thống hoặc admin đơn vị kích hoạt.

#### 1. Người dùng tự kích hoạt

Bước 1: Đăng nhập Voffice trên web

Bước 2: Vào Thông tin người dùng/ Hồ sơ cá nhân

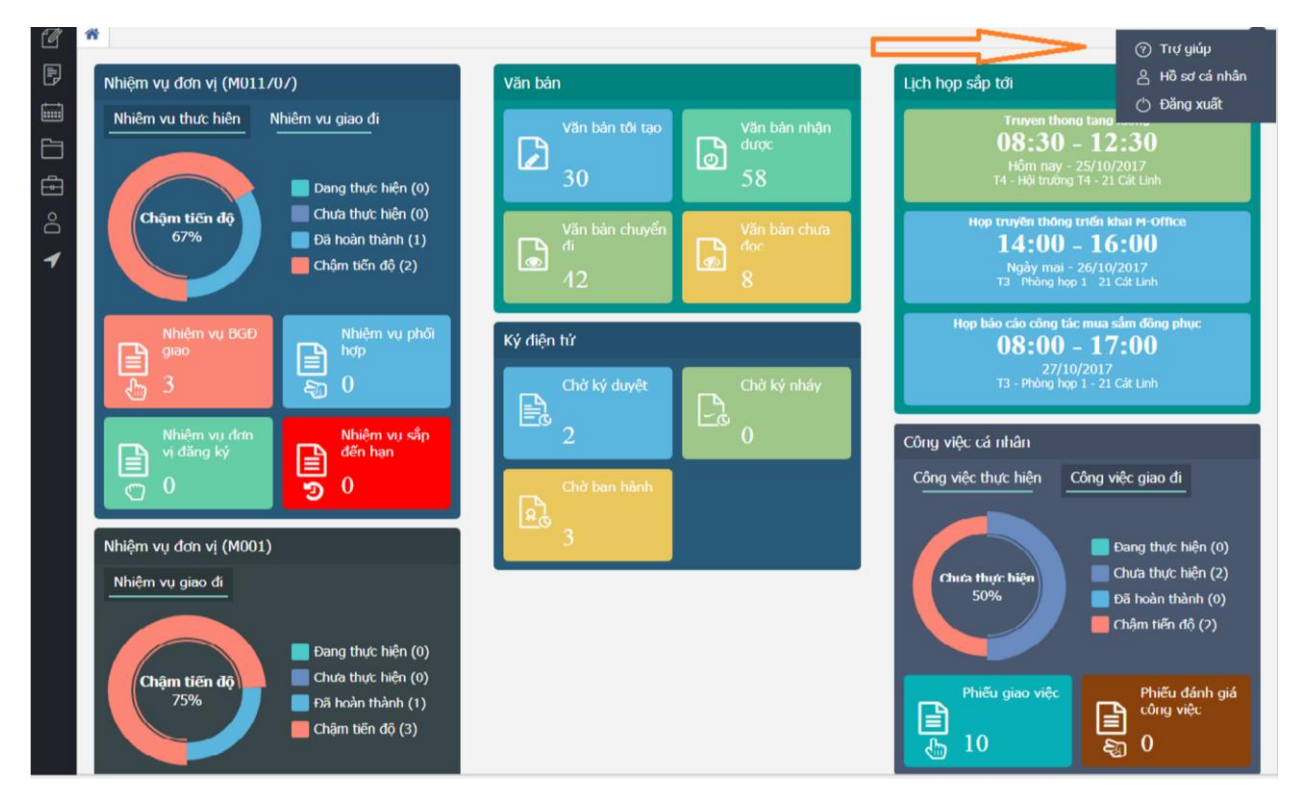

**Bước 3:** Nhập số điện thoại đã được cấp chứng thư số tại điểm giao dịch viettel và chọn phiên bản sim: Sim CA 2.0

|                                                                           | người d                    | ùng                                                |                                                                |                               |                                                             |                                                                                             |                   |  |
|---------------------------------------------------------------------------|----------------------------|----------------------------------------------------|----------------------------------------------------------------|-------------------------------|-------------------------------------------------------------|---------------------------------------------------------------------------------------------|-------------------|--|
| Tên nhân viên<br>Ngày sinh<br>Chức danh<br>Quê quán<br>Nơi ở<br>Time Zone |                            | Nguyễn Thị Thu Mây<br>20/09/1978<br>Cán bộ quàn lý | Mã nhân viên mayntt<br>Số điện thoại 0904933<br>Đơn vị Phòng H | 9424<br>lành chính - Khối Vận | <b>Giới tính</b><br>Email<br>1 hành - HĐQT, BKS, Hội Sở - N | <b>ởi tính</b> Nữ<br>nail mayntt@mbbank.com.vn<br>QT, BKS, Hội Sở - Ngân Hàng TMCP Quân Đội |                   |  |
|                                                                           |                            | (UTC+07:00) Bangkok, Hanoi,                        | Jakarta                                                        | × 🖺                           | Đổi mất khẩu                                                |                                                                                             |                   |  |
| Quản lự ản                                                                | h chữ k                    | 6                                                  |                                                                |                               |                                                             |                                                                                             |                   |  |
| )anh sách á<br>STT Th                                                     | nh chữ k<br>nao tác        | ý<br>Ti                                            | ên ảnh                                                         | Loại ảnh                      | Trạng thái sử dụng 🟮                                        | Ngày hiệu lực                                                                               | Ngày hết hiệu lực |  |
| 1                                                                         |                            | mayntt 20171007 anb0 ppg                           | an ann                                                         |                               | Được sử dụng                                                | 07/10/2017                                                                                  | ngay net niệu lục |  |
| 2                                                                         | C.                         | mayntt 20171005 anh1.png                           |                                                                | Ảnh ký loại 1                 | Được sử dụng                                                | 05/10/2017                                                                                  |                   |  |
|                                                                           | 6                          | mayntt_20171005_anh2.png                           | 2                                                              | Ånh ký loại 2                 | Không sử dụng                                               | 05/10/2017                                                                                  |                   |  |
| 3                                                                         | -                          | mayntt_20171024_anh3.png                           | 3                                                              | Ånh ký loại 3                 | Được sử dụng                                                | 24/10/2017                                                                                  |                   |  |
| 3                                                                         | 6                          |                                                    |                                                                | -                             |                                                             |                                                                                             | [1-4/2            |  |
| 3<br>4<br>« < 1                                                           | <u>چ</u>                   | 1 > >                                              |                                                                |                               |                                                             |                                                                                             | [1-4/4            |  |
| 3 4 « ( 1                                                                 | ر<br>ال<br>ال              |                                                    |                                                                | ł                             |                                                             |                                                                                             | [1-4/4            |  |
| 3<br>4<br>« < 1<br>Kích hoạt c                                            | چ<br>/<br>hứng tł          |                                                    |                                                                | \]                            |                                                             |                                                                                             | [1-4/-            |  |
| 3<br>4<br>« < 1<br>Kích hoạt c                                            | لح<br>hứng th<br>i ký CA * | 1 > ><br>Ivr SIM CA<br>[84986701623                | Phiên bản SIM * SI                                             | M CA 2.0                      | ✓ C Kích hoạt                                               | chứng thư                                                                                   | [1-4/-            |  |

Bước 4: Nhấn Kích hoạt chứng thư

|                                             | tin người (             | dùng                             |                               |                    |                     |                              |                     |                   |
|---------------------------------------------|-------------------------|----------------------------------|-------------------------------|--------------------|---------------------|------------------------------|---------------------|-------------------|
| Tên nh<br>Ngày s                            | ân viên<br>inh          | Nguyễn Thị Thu Mây<br>20/09/1978 | Mã nhân viên<br>Số điện thoại | mayntt<br>09049394 | 174                 | Giới tính<br>Email           | Nữ<br>mavntt⊚mbhank | com vn            |
| Chức danh<br>Quê quán<br>Nơi ở<br>Time Zone |                         | Cán bộ quản lý                   | Đơn vị                        | Phòng Hà           | nh chính - Khối Vận | hành - HĐQT, BKS, Hội Sở - N | Igân Hàng TMCP Qu   | lân Đội           |
|                                             |                         | (UTC+07:00) Bangkok, Han         | oi, Jakarta                   |                    | ~ 🖹                 | Đổi mật khẩu                 |                     |                   |
| Quản l                                      | ý ảnh chữ               | ký                               |                               |                    |                     |                              |                     |                   |
|                                             |                         |                                  |                               |                    |                     |                              |                     |                   |
| Danh sá                                     | ich ảnh chữ<br>Thao tác | ký                               | Tên ành                       |                    | Loại ảnh            | Trạng thái sử dụng 🟮         | Ngày hiệu lực       | Ngày hết hiệu lực |
| 1                                           | Ø                       | mayntt_20171007_anh0.png         |                               | *                  | Ảnh in              | Được sử dụng                 | 07/10/2017          |                   |
| 2                                           | Ø                       | mayntt_20171005_anh1.png         |                               | *                  | Ảnh ký loại 1       | Được sử dụng                 | 05/10/2017          |                   |
|                                             | Ø                       | mayntt_20171005_anh2.png         |                               | *                  | Ảnh ký loại 2       | Không sử dụng                | 05/10/2017          |                   |
| 3                                           | 1                       | mayntt_20171024_anh3.png         |                               | *                  | Ảnh ký loại 3       | Được sử dụng                 | 24/10/2017          |                   |
| 3                                           |                         |                                  |                               |                    |                     |                              |                     | [1-4/4            |
| 3<br>4<br>« <                               | 1                       | /1 > >                           |                               |                    |                     |                              |                     |                   |
| 3<br>4<br>«    <                            | 1                       | /1>>                             |                               |                    |                     | 1                            | 1                   |                   |
| 3<br>4<br>«    <<br>Kích hơ                 | 1 pạt chứng t           | / 1 > > >                        |                               |                    |                     |                              | /                   |                   |
| 3<br>4<br>« « «<br>Kích ho<br>Số điện       | 1 pạt chứng t           | thư SIM CA                       | Phiên bản SIM                 | SIM                | CA 2.0              | C Kich hoat                  | chứng thự           |                   |

### 2. Admin kích hoạt

Bước 1: Đăng nhập hệ thống bằng user admin hệ thống hoặc admin đơn vị

Bước 2: Vào menu Quản trị/ Quản lý người dùng

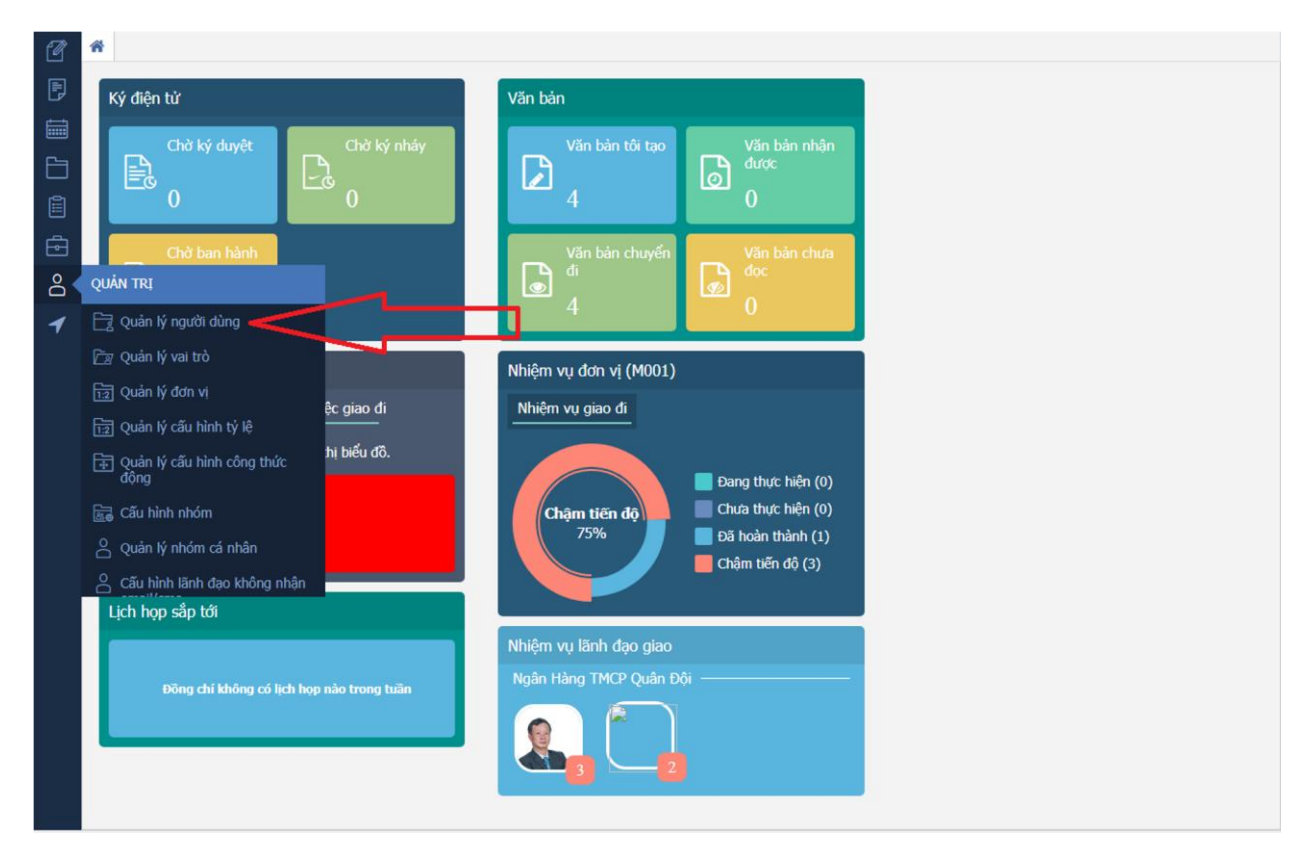

# Bước 3: Tìm kiếm đối tượng cần kích hoạt chứng thư trên Voffice

| Ø        | #   | 🛱 Quản lý người dùng 🗙                                 |      |        |      |        |              |                |                       |              |             |         |
|----------|-----|--------------------------------------------------------|------|--------|------|--------|--------------|----------------|-----------------------|--------------|-------------|---------|
| Ē        | 0   | QUẢN TRỊ » Quản lý người dùng                          |      |        |      |        |              |                | + 🖹 🗙 mayntt          |              |             | Q       |
|          | Cây | r đơn vị                                               |      |        |      |        |              |                | Λ                     | N            | Tìm kiếm nă | âng cao |
|          | - N | lgân Hàng TMCP Quân Đội                                | Dank | - d al | mhâ  |        |              |                | / \                   |              |             |         |
|          | -   | <ul> <li>Hội đồng Quản trị và Ban kiếm soát</li> </ul> | Danr | 1 Sacr | nna  | n vier | 1            |                | <u> </u>              | <b>_</b>     |             |         |
| Ê        |     | Hội sơ                                                 |      |        |      |        | Mã           |                |                       |              | Số điện     | Năm     |
| _<br>    | -   | Vùng Hà Nội 2                                          | STT  |        | Thao | ) tác  | nhân<br>viên | Tên đây đủ     | Phòng ban    Vai trò  | Email        | thoại       | sinh    |
| <b>E</b> | -   | Vùng Miện Bắc                                          |      |        |      |        | Tien         |                |                       |              |             |         |
| å        | -   | Vùng Miên Trung                                        | 1    | ۲      | 6    | C      | mayntt       | Nguyễn Thị Thu | Phong Hanh chinh Länh | mayntt@mbban | 0904939     | 1978    |
| 1        | -   | Vùng Miền Nam                                          |      |        |      |        |              |                | Ngan Hang TMCP Trọ lý |              |             |         |
|          | 4   | Vùng Hồ Chí Minh 1                                     | «    | <      | 1    | / 1    | > >>         |                |                       |              |             | [1-1/1] |
|          | -   | Vùng Hồ Chí Minh 2                                     |      |        |      |        |              |                |                       |              |             |         |
|          |     | Vùng Nước Ngoài                                        |      |        |      |        |              |                |                       |              |             |         |
|          |     | Cac cong ty con                                        |      |        |      |        |              |                |                       |              |             |         |
|          |     |                                                        |      |        |      |        |              |                |                       |              |             |         |
|          |     |                                                        |      |        |      |        |              |                |                       |              |             |         |
|          |     |                                                        |      |        |      |        |              |                |                       |              |             |         |
|          |     |                                                        |      |        |      |        |              |                |                       |              |             |         |
|          |     |                                                        |      |        |      |        |              |                |                       |              |             |         |
|          |     |                                                        |      |        |      |        |              |                |                       |              |             |         |
|          |     |                                                        |      |        |      |        |              |                |                       |              |             |         |
|          |     |                                                        |      |        |      |        |              |                |                       |              |             |         |
|          |     |                                                        |      |        |      |        |              |                |                       |              |             |         |
|          |     |                                                        |      |        |      |        |              |                |                       |              |             |         |
|          |     |                                                        |      |        |      |        |              |                |                       |              |             |         |
|          |     |                                                        |      |        |      |        |              |                |                       |              |             |         |
|          |     |                                                        |      |        |      |        |              |                |                       |              |             |         |
| 1        |     |                                                        |      |        |      |        |              |                |                       |              |             |         |

# Bước 4 : Nhấn biể tượng 📝

| a | 🕋 🖹 Quản lý người dùng 🗙                                                                                                    |      |      |             |            |                |                                    |                |              |                  |         |
|---|----------------------------------------------------------------------------------------------------|------|------|-------------|------------|----------------|------------------------------------|----------------|--------------|------------------|---------|
| Ð | QUẨN TRỊ » Quản lý người dùng                                                                                                    |      |      |             |            |                | + 🖹 🗙 ma                           | ayntt          |              |                  | Q       |
|   | Cây đơn vị<br>– Ngân Hàng TMCP Quân Đội                                                                                                    |      |      |             |            |                |                                    |                | ~            | ' Tìm kiếm nâ    | ing cao |
| F | + Hội đồng Quản trị và Ban kiểm soát                                                                                                    | Danh | sách | n nhân viên |            |                |                                    |                |              |                  |         |
|   | + Hội sở + Vùng Hà Nội 1                                                                                                    | STT  |      | Thao tác    | Mã<br>nhân | Tên đầy đủ     | Phòng ban    Va                    | ii trò         | Email        | Số điện<br>thoại | Năm     |
| Ē | + Vùng Hà Nội 2                                                                                                    |      |      |             | viên       |                |                                    |                |              |                  |         |
| 0 | <ul> <li>Vùng Miên Trung</li> </ul>                                                                                                    | 1    | ۲    |             | mayntt     | Nguyễn Thị Thu | Phòng Hành chính<br>Ngân Hàng TMCP | Lãnh<br>Trơ lý | mayntt@mbban | 0904939          | 1978    |
| 1 | <ul> <li>Vùng Miên Nam</li> <li>Vùng Hö Chí Minh 1</li> <li>Vùng Hö Chí Minh 2</li> <li>Vùng Nước Ngoài</li> <li>Các công ty con</li> </ul> | (1)  | <    |             |            |                | Ngân Hàng TMCP                     | Trợ lý         |              |                  | [1-1/1] |

**Bước 5**: Nhập số điện thoại đã được cấp chứng thư số tại điểm giao dịch viettel và chọn phiên bản sim: Sim CA 2.0

| 1        | # 20                  | uản lý ngườ                 | li dùng 🗙                                                                                                    |                            |               |                                          |                     |                                    |
|----------|-----------------------|-----------------------------|----------------------------------------------------------------------------------------------------|----------------------------|---------------|------------------------------------------|---------------------|------------------------------------|
| Ð        | å quả                 | n trị »                     | Quản lý người dùng                                                                                                 |                            |               |                                          |                     | + 🖻 🗙                              |
|          | 2                     | 8                           | Ngân Hàng TMCP Quân Đội                                                                                            | M001                       | Trợ lý        | ~                                        | Trợ lý MB           | 0                                  |
|          | Quản lý               | i ảnh chữ l                 | Ń                                                                                                    | + Thêm mới ản              | h chữ ký      |                                          |                     | ^                                  |
| <u> </u> | Danh sá               | ch ảnh chữ                  | ký                                                                                                    |                            |               |                                          |                     |                                    |
|          | STT                   | Thao tác                    | Tên ảnh                                                                                                    |                            | Loại ảnh      | Trạng thái sử dụn                        | g 🛈 Ngày hiệu       | lực Ngày hết hiệu lực              |
| 1        | 1                     | 6                           | mayntt_20171007_anh0.png                                                                                           | *                          | Ånh in        | Được sử dụng                             | 07/10/201           | .7                                 |
|          | 2                     | Ø                           | mayntt_20171005_anh1.png                                                                                           | *                          | Ảnh ký loại 1 | Được sử dụng                             | 05/10/201           | 17                                 |
|          | 3                     | C                           | mayntt_20171005_anh2.png                                                                                           | *                          | Ảnh ký loại 2 | Không sử dụng                            | 05/10/201           | 7                                  |
|          | 4                     | 8                           | mayntt_20171024_anh3.png                                                                                           | *                          | Ảnh ký loại 3 | Được sử dụng                             | 24/10/201           | 17                                 |
|          | « <                   | 1                           | 1 > >                                                                                                    |                            | П             |                                          |                     | [1-4/4]                            |
|          | Kích ho               | ạt chứng t                  | hư SIM CA                                                                                                    |                            | Ϋ́            |                                          |                     | ^                                  |
|          | Số điện t             | thoại ký CA                 | • 84986701623 Phiên bà                                                                                             | in SIM SIM C               | A 2.0         | V C Kie                                  | h hoạt chứng thư    |                                    |
|          | Số điện t<br>Cách chợ | thoại ký CA<br>ọn phiên bải | phải nhập chính xác theo định dạng mã vùng và số (vơ<br>n SIM phải chính xác, đề nghị xem hướng dần <b>tại đây</b> | : 84966655522)             |               |                                          |                     |                                    |
|          | Danh sa               | ách chứng                   | thư mềm                                                                                                    |                            |               |                                          |                     | ^                                  |
|          | STT                   | Hủy                         | Họ tên Trạng thái Mã chứng thư Ngày hiệu                                                                           | Ngày hết hiệu<br>Iực lực N | gày đăng ký M | Số lần xác<br>lã OTP thực OTP còi<br>lại | n Mãkíchhoạt S<br>h | ố lần kích Thiết bị<br>oạt còn lại |
|          |                       |                             |                                                                                                    | Danh sách                  | rỗng!         |                                          |                     |                                    |

| 🐣 QUẢ               | IN TRĮ 🚿     | Quản lý người dùng                                               |                                                                |                   |                |                           |                               | + 8                      |
|---------------------|--------------|------------------------------------------------------------------|----------------------------------------------------------------|-------------------|----------------|---------------------------|-------------------------------|--------------------------|
| 2                   | Ô            | Ngân Hàng TMCP Quâr                                              | Đội                                                            | M001              | Trợ lý         | ~                         | Trợ lý MB                     | 0                        |
|                     |              |                                                                  |                                                                |                   |                |                           |                               |                          |
| Quản lý             | ý ảnh chữ l  | ¢Ý                                                               |                                                                |                   |                |                           |                               |                          |
|                     |              |                                                                  | +                                                              | Thêm mới ả        | nh chữ ký      |                           |                               |                          |
|                     |              |                                                                  |                                                                |                   | · .            |                           |                               |                          |
| Danh sá             | ch ảnh chữ   | ký                                                               |                                                                |                   |                |                           |                               |                          |
| STT                 | Thao tác     |                                                                  | Tên ảnh                                                        |                   | Loại ảnh       | Trạng thái sử dụng        | ) 🚯 Ngày hiệu lực             | Ngày hết hiệu            |
| 1                   | I            | mayntt_20171007_anh0.png                                         |                                                                | *                 | Ảnh in         | Được sử dụng              | 07/10/2017                    |                          |
| 2                   | ß            | mayntt_20171005_anh1.png                                         |                                                                | *                 | Ảnh ký loại 1  | Được sử dụng              | 05/10/2017                    |                          |
| 3                   | đ            | mayntt_20171005_anh2.png                                         |                                                                | *                 | Ảnh ký loại 2  | Không sử dụng             | 05/10/2017                    |                          |
| 4                   | đ            | mayntt_20171024_anh3.png                                         |                                                                | *                 | Ảnh ký loại 3  | Được sử dụng              | 4/10/2017                     |                          |
| « <                 | 1 /          | 1 > >                                                            |                                                                |                   |                |                           | $\lambda$                     | [1-4                     |
|                     |              |                                                                  |                                                                |                   |                |                           | $\mathbf{N}$                  |                          |
| Kích ho             | at chứng t   | hư SIM CA                                                        |                                                                |                   |                |                           | V                             |                          |
| Số điện             | thoai ký CA  | * 84986701623                                                    | Phiên bản SIM *                                                | SIM               | CA 2 0         | × C Kid                   | hoat chứng thự                |                          |
| C                   |              |                                                                  |                                                                | 5500)             | 011210         |                           | rindic citaling and           |                          |
| So diện<br>Cách chi | on phiên bải | phải nhập chính xác theo dịnh<br>n SIM phải chính xác, đề nghi x | dạng ma vùng và số (vớ: 8496665<br>em hướng dẫn <b>tại đây</b> | 5522)             |                |                           |                               |                          |
|                     |              |                                                                  |                                                                |                   |                |                           |                               |                          |
| Danh s              | ách chứng    | thư mềm                                                          |                                                                |                   |                |                           |                               |                          |
|                     |              |                                                                  |                                                                |                   |                | Số lần xác                |                               |                          |
| STT                 | Hủy          | Họ tên Trạng thái M                                              | ã chứng thư Ngày hiệu lực Ngà                                  | y hết hiệu<br>lực | lgày đăng ký M | ã OTP thực OTP còn<br>lại | Mã kích hoạt Số lầi<br>hoạt c | n kích Thiết l<br>ờn lại |
|                     |              |                                                                  |                                                                |                   |                |                           |                               |                          |

# Bước 6: Nhấn Kích hoạt chứng thư